## **General Process:**

To streamline subaward invoice payments and comply with Accounts Payable Services policies, OSP Cost Accounting has transitioned the submission of subrecipient invoices for approval and payment into Jaggaer, effective 12/16/2024. The following instructions detail the process of submitting subaward invoices, identifying the correct FOAPAL, and determining whether a subrecipient invoice has been paid in Banner.

Once an invoice from a subrecipient has been received and reconciled in accordance with the Subaward Invoice Best Practices Checklist, and PI approval obtained, invoices should be entered into Jaggaer and routed to OSP for reconciliation and approval for payment.

This procedure replaces the prior process where invoices were emailed to OSP Cost Accounting, reconciled, and sent to Accounts Payable for payment. The invoice, along with any supporting documentation (as specified in the subaward agreement), and with PI approval, will be uploaded to the workflow within Jaggaer, similar to how they were previously emailed to OSP Cost Accounting.

To initiate a subaward invoice payment through Jaggaer, start by clicking on the 'Payment Request' button at the bottom of the Jaggaer home page.

| Libbers Portal An Constrance - Mold                                                                                       | VIDAS White Carros of Scatters                                                                                                    | Low Development                                                                 | or-ORD Develope Microsof                                                                                                    | En Rick Assessments III VAV Effort Research         |                               | C Helpful Denutreent                         | B Denne Den Builder                 |             |       |
|----------------------------------------------------------------------------------------------------|----------------------------------------------------------------------------------------------------|---------------------------------------------------------------------------------|----------------------------------------------------------------------------------------------------|-----------------------------------------------------|-------------------------------|----------------------------------------------|-------------------------------------|-------------|-------|
| University vitabo                                                                                                    |                                                                                                    |                                                                                 | a manual manual ma |                                                     | Al -                          | Search (Alt+Q)                               | Q 0.00 USD                          |             | 2 p   |
| Shop · Shopping Dashboard                                                                                                 |                                                                                                    |                                                                                 |                                                                                                    |                                                     |                               |                                              |                                     |             |       |
| Contracts Dashboard Shopping                                                                                              | Joshboard                                                                                                    |                                                                                 |                                                                                                    |                                                     |                               |                                              |                                     |             |       |
| Welcome to JAGGAER                                                                                                    |                                                                                                    |                                                                                 |                                                                                                    |                                                     |                               | Quick Links                                  |                                     |             |       |
| Welcome to JAGGAER, the University's<br>Streamline your procurement experienc<br>For support and resources, visit uidaho. | Procurement and Contract system! Shop sea<br>o with JAGGAER - your all in one solution for<br>edu/jaggaer or email jaggaer@xidaho.edu | missely from our PanchOut vendors of<br>efficient and transparent purchasing at | fering competitive pricing, create N<br>the University of Idahol                                                                                                    | on-Catalog orders, request payments on involces, an | efficiently manage contracts. | Non-Catalog Item<br>View Carts<br>View Forms |                                     |             |       |
|                                                                                                    |                                                                                                    |                                                                                 |                                                                                                    |                                                     |                               | Search Contracts<br>Ø JAGGAER User           | Manual                              |             |       |
| Showcases                                                                                                    |                                                                                                    |                                                                                 |                                                                                                    |                                                     |                               | I JAGGAER Reso                               | urces                               |             |       |
| Showcasca                                                                                                    |                                                                                                    |                                                                                 |                                                                                                    |                                                     |                               | C Preferred and C Center                     | Contracted Vendors                  |             |       |
| PunchOut Catalogs                                                                                                    |                                                                                                    |                                                                                 |                                                                                                    |                                                     | ~                             |                                              |                                     |             |       |
| amaterization                                                                                                    | ANDLER                                                                                                    | BH                                                                              | (C) Status                                                                                                    | GRAINGER.                                           | Silitour Science              | My Resources                                 | My Resources •                      |             |       |
| <b>Pro</b>                                                                                                    | MSK                                                                                                    | 4                                                                               | odo                                                                                                    | STAPLES                                             | Descentioner<br>Let           | Product                                      | Release Library 🗹 1 jag<br>Site Map | jgaer⊜uidah | io.ed |
| VWR                                                                                                    | Airgas<br>Register                                                                                                    |                                                                                 |                                                                                                    |                                                     |                               |                                              |                                     |             |       |
| Forms                                                                                                    |                                                                                                    |                                                                                 |                                                                                                    |                                                     | ~                             |                                              |                                     |             |       |
| Blanket Order                                                                                                    | Payment Request                                                                                                    |                                                                                 |                                                                                                    |                                                     |                               |                                              |                                     |             |       |

Continue with entering the subrecipient's information in the Supplier field. For the given example, Saulgill LLC dba Arrowleaf Consulting was used.

| 👔 Uklaho Pertal 💯 Englogee - Myth 🔡 VERAS 🧱 Wells Fargo 🧭 SolfDocs 🦉 Argon 🕐 PeopleMinis 📭 Strange-OED 🔇 OneNote   Microsof. 🚞 Biok Account                                        | ents 📱 VW Effort Reports 📑 VW NSF 👩 2 CFR 200 🔋 APM 🛷 Helpful D | epartment       | builder              |
|----------------------------------------------------------------------------------------------------|-----------------------------------------------------------------|-----------------|----------------------|
| Udenshyeldete TEST                                                                                                    | All + Searc                                                     | n (Alt+Q) Q 0.0 | No uso 💘 🗢 🏴         |
| JAGGAER revised its sense briven Peller effective May 25, 2018. By closing this banner, you acknowledge that when you use our Solution, we process your personal information as de | iscribed in our Senice Privacy Policy.                          |                 |                      |
| Form • Payment Request                                                                                                    |                                                                 | 🗢 🖨 ca          | use Add And Go To Cr |
| Instructions                                                                                                    |                                                                 |                 |                      |
| This form is to be used to request payment to vendors for services. For payment to individuals, please utilize the Vancial Web Claim Voucher process.                              |                                                                 |                 |                      |
| Invoice / Payment Information                                                                                                    |                                                                 |                 |                      |
| Dating Supplin           Supplint *           Supplint Q                                                                                                    |                                                                 |                 |                      |
| Fulfilment Address Amount Constitution 2004 19<br>1057 Home Are<br>Web XVIII, You Annu Annu Annu Annu Annu Annu Annu An                                                            |                                                                 |                 |                      |
| Distribution Method *                                                                                                    |                                                                 |                 |                      |
| The system will distribute purchase orders using the method(s) indicated the<br>Check this box to customize order distribution information.                                        |                                                                 |                 |                      |
| Remit To Address                                                                                                    |                                                                 |                 |                      |
| O No address assigned                                                                                                    |                                                                 |                 |                      |
| AP Accounts Payable 1 - Arrowlead Consulting, 1857 Home Ave, Walla Walla, Washington, 99362-9059, United States                                                                    |                                                                 |                 |                      |
|                                                                                                    |                                                                 |                 |                      |

Enter the details from the invoice into the corresponding categories including invoice number, date, amount, due date, and a description of the expenses. The comments section should, at a minimum, include the invoice period of performance, grant code, and subaward number. Attach the invoice, any accompanying documentation required by the subaward agreement and risk assessment, and the PI approval email. At the bottom of this page, check the box for 'Sub-Award Payment'. This will route the invoice to OSP for review. Click on the top right yellow button to 'Add and Go To Cart' or 'Save' if there are any updates needed (as in this example).

|                                                                              | //usertest.sciquest.com/apps/Router/Re                                        |                                                             |                                                    |                                 |                                     |                                 | 2 O O G L G            |
|------------------------------------------------------------------------------|-------------------------------------------------------------------------------|-------------------------------------------------------------|----------------------------------------------------|---------------------------------|-------------------------------------|---------------------------------|------------------------|
| Uldeho Portal 💷 En                                                           | nployee - MyUI 📲 VERAS 👹 Wells Fae                                            | ya 🥑 SaliDacs 🧧 Argas 🕕 PeopleAdmin                         | i 🧿 Storage-ORED 🌘 OneNote   M                     | krosof 🛅 Risk Assessments 🛛 🐺 V | W Elfort Reports 🕌 VW NSF 🔞 2 CFR 2 | 00 👖 APM 🔎 Helpful Department 👖 | Banner Page Builder    |
| andyethe TEST                                                                |                                                                               |                                                             |                                                    |                                 |                                     | All * Search (At+C              | 1 Q 1.000.00 USD 🗑 🕫 1 |
| AGGAER revised its <u>Samlar Priva</u>                                       | ey Palley effective May 25, 2018. By clasing this bann                        | t, you acknowledge that when you use our Solution, we proce | ss your personal information as described in our S | Service Privacy Policy.         |                                     |                                 |                        |
| orm • Payment Reque                                                          | est                                                                           |                                                             |                                                    |                                 |                                     |                                 | 🗢 🖨 🛈 Gene             |
| Form History                                                                 |                                                                               |                                                             |                                                    |                                 |                                     |                                 |                        |
| ) No address assigned                                                        |                                                                               |                                                             |                                                    |                                 |                                     |                                 |                        |
| AP Accounts Payable 1 - Arm                                                  | owleaf Consulting, 1857 Home Ave, Walla Walla, Wa                             | hington, 99052-9059, United States                          |                                                    |                                 |                                     |                                 |                        |
| Search additional                                                            | Q Results Por Page 10 V                                                       |                                                             |                                                    |                                 |                                     |                                 | . 0                    |
| pplie: inv # #                                                               | Test 1001                                                                     |                                                             |                                                    |                                 |                                     |                                 |                        |
| oice Date #                                                                  | 12/1/2024                                                                     | 09                                                          |                                                    |                                 |                                     |                                 |                        |
| cice Amount #                                                                | 1,000.00                                                                      |                                                             |                                                    |                                 |                                     |                                 |                        |
| ecciption #                                                                  | twoice 1001<br>Award Number A40000 771857<br>Invoico Period 08.01.24 08.80.24 |                                                             |                                                    |                                 |                                     |                                 |                        |
|                                                                              | 100 characters remaining expand 1                                             | these                                                       |                                                    |                                 |                                     |                                 |                        |
| moct                                                                         | Select Contract                                                               |                                                             |                                                    |                                 |                                     |                                 |                        |
| e Date 🕸                                                                     | 1/1/2025                                                                      | a)                                                          |                                                    |                                 |                                     |                                 |                        |
| lectomenta                                                                   | Please attach a copy of the involce                                           |                                                             |                                                    |                                 |                                     |                                 |                        |
| temal Attachments #                                                          |                                                                               |                                                             |                                                    |                                 |                                     |                                 | Eute                   |
| SALE AA6006 S8771857 8.31                                                    | 1.24 pct                                                                      |                                                             |                                                    |                                 |                                     |                                 | 12/1/2024              |
| Iditional Details                                                            |                                                                               |                                                             |                                                    |                                 |                                     |                                 |                        |
| this payment to a foreign vendo<br>meetic vandor that requires pay<br>rej1 # | rr (or to a Ves<br>manti uta 💽 No                                             |                                                             |                                                    |                                 |                                     |                                 |                        |
| ease provide wire details                                                    |                                                                               |                                                             |                                                    |                                 |                                     |                                 |                        |
|                                                                              |                                                                               |                                                             |                                                    |                                 |                                     |                                 |                        |
| Sub-Award Payment                                                            | Contractions surveyed a firm                                                  |                                                             |                                                    |                                 |                                     |                                 |                        |
| After the Fact Payment Requ                                                  |                                                                               |                                                             |                                                    |                                 |                                     |                                 |                        |
|                                                                              |                                                                               |                                                             |                                                    |                                 |                                     |                                 | Total 1                |

At this point, you can review the pertinent details of the invoice to be paid before proceeding to checkout where the project budget and any ad hoc approvers needing to be included can be added.

| <b>R</b> © | Service - Launch                      | Friterprise Appli 🗙 🛛 🛃 Summar                     | y - Requisition 19389305 🗙 🎦 G | rt - Draft Requisition 416605 | • × +                                  |                  |                  |                |              |                                                                                                |                                                                             | -                                     | - 0 ×                          |
|------------|---------------------------------------|----------------------------------------------------|--------------------------------|-------------------------------|----------------------------------------|------------------|------------------|----------------|--------------|------------------------------------------------------------------------------------------------|-----------------------------------------------------------------------------|---------------------------------------|--------------------------------|
| < C        |                                       | hps://usertest.sciquest.com/apps                   | /Router/SimpleCart?ReqId=41660 |                               |                                        |                  |                  |                |              |                                                                                                |                                                                             |                                       | 🔏 ··· 🅠                        |
| O Barmer   | Uldaho Portal M                       | Employee - MyLII 📲 VERAS 🐧                         | 🖞 Wells Fargo 🦪 SoftDocx 🔯 J   | rgas 🕕 PeopleAdmin            | 🧐 Storage-ORFD 🛛 🔵 OneNote   Microsof. | Risk Assessments | W Effort Reports | 🖷 VW NSF 🔞 2 C | FR 200 📘 APM | 🕫 Helpful Department 🚺 F                                                                       | anner Page Ruikler                                                          |                                       |                                |
| <b>^</b>   | Universityvidatio TEST                | [                                                  |                                |                               |                                        |                  |                  |                | All •        | Search (Alt+0) Q                                                                               | 1,000.00 USD                                                                | × 01                                  |                                |
| 2          | Shopping Car                          | t • 4166050                                        |                                |                               |                                        |                  |                  |                |              | <b>e</b>                                                                                       | Assign Cart                                                                 | Proceed To (                          | Checkout                       |
| 16         | 1 Item                                |                                                    |                                |                               |                                        |                  |                  |                | Select All 👻 | Summary                                                                                        |                                                                             |                                       | ≯                              |
| 8          | Saulgill LLC                          | · 1 Item · 1,000.00 USD                            |                                |                               |                                        |                  |                  |                |              | Details                                                                                        |                                                                             |                                       | ř                              |
| π          | SUPPLIER DETAI                        | LS                                                 |                                |                               |                                        |                  |                  |                |              | Bryon Cavolo                                                                                   |                                                                             |                                       |                                |
|            |                                       | Item                                               |                                | Catalog No.                   | Size/Packaging                         | Unit Price       | Quantity         | Ext. Price     |              | Namo                                                                                           |                                                                             |                                       |                                |
| -180       | 1                                     | Invoice 1001 Award Number A<br>08.01.24 - 08.30.24 | A6006-771857 Invoice Period    |                               |                                        | 1,000.00         | Qty: 1           | 1,000.00       | 🗆            | 2024-11-19 V00812943                                                                           | 01                                                                          |                                       |                                |
|            |                                       |                                                    |                                |                               |                                        |                  |                  |                |              | Total (1,000.00 USD)                                                                           |                                                                             |                                       | ~                              |
|            | <ul> <li>ITEM DE<br/>Commo</li> </ul> | TAILS<br>Indity Code                               | no value                       |                               |                                        |                  |                  |                |              | Shipping, Handling, and Ta<br>supplier. The values show<br>checking, and workflow ap<br>Total: | <ul> <li>charges are calcul<br/>here are for estima<br/>provals.</li> </ul> | oted and charged<br>lion purposes, bu | l by each<br>idget<br>1,000.00 |
|            |                                       |                                                    |                                |                               |                                        |                  |                  |                |              |                                                                                                |                                                                             |                                       |                                |
|            |                                       |                                                    |                                |                               |                                        |                  |                  |                |              |                                                                                                |                                                                             |                                       |                                |
| q          |                                       |                                                    |                                |                               |                                        |                  |                  |                |              |                                                                                                |                                                                             |                                       | •                              |
| +          |                                       |                                                    |                                |                               |                                        |                  |                  |                |              |                                                                                                |                                                                             | Powered by J#                         | AGGAER   PHILE HOLE            |

If you need to include an ad hoc approver, please add them at this time. When entering the accounting string (FOAPAL), be sure to use the index and fund code specifically associated with the subrecipient's funding, not the main UI grant index. It is also necessary to add the Account code

field for that index. UI subawards utilize ES-codes (ex: ES001) instead of the usual E-codes (ex: E5724). Typically, the first subaward on a sponsored project will utilize ES001 as the expense code, ES002 for the second subaward on the same project, and continue in that manner with each additional subaward. Each individual subrecipient on the same UI project will utilize a separate index, fund, and separate ES-code. ES-codes are programmed by Post Award and tied directly to the index. In this example, Saulgill LLC's account code is ES003 as the third subaward on UI AA6006.

Tip: To verify which account code your subaward should be using, go to FRIGITD in Banner, type in your subrecipient's index, Tab, and the corresponding ES account code will populate. You can also ask OSP Cost Accounting.

| Accounting Codes                          |                                           |                                     |                              |                                   |          |          | × |
|-------------------------------------------|-------------------------------------------|-------------------------------------|------------------------------|-----------------------------------|----------|----------|---|
| Index                                     | Fund                                      | Organization                        | Account                      | Program                           | Activity | Location |   |
| 771857<br>USDA NIFA Tribal Food-Arrowleaf | 227257<br>USDA NIFA Tribal Food-Arrowleaf | 771<br>CALS Research Administration | ES003<br>Subaward 3 Expenses | 03PS0<br>Public Service On Campus | no value | no value |   |

Subaward Invoices must be approved by OSP before posting to sponsored projects. This process has been curated within Jaggaer to ensure that these invoices will be routed to OSP for review and approval. A quick and easy way to verify the correct routing is to check that the next step listed is Grant Approval and/or OSP approvers, visible along the right-hand side of the workflow.

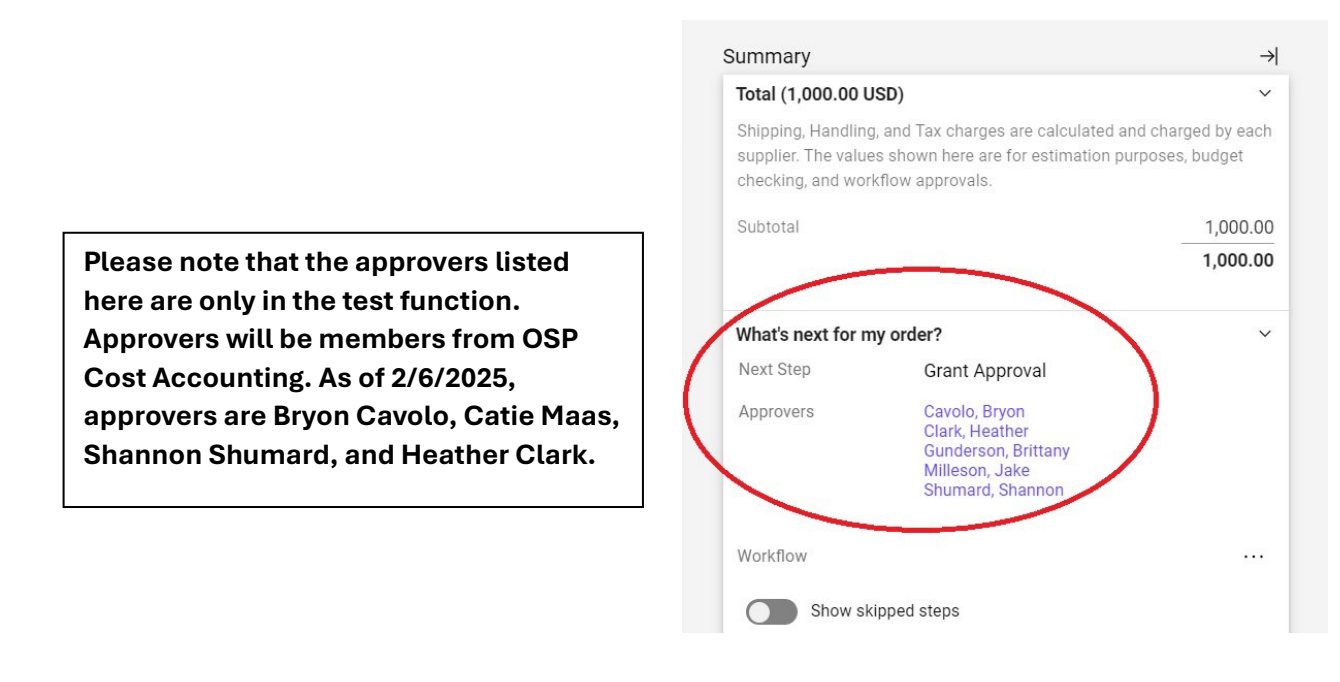

Once the accounting information has been entered and the approvers checked, the cart can be submitted using the button in the top right-hand corner of the workflow.

After initial invoice submission, OSP will review the submitted invoices in Jaggaer to ensure that the expenses to be reimbursed fit within the awarded budget categories, prime award period of performance, confirm the invoice contains all requirements, and verify all required documentation accompanies the invoice. During the reconciliation stage, OSP enters the expenses into a subrecipient expense table in VERAS created by Contract Review once the subaward has been fully signed and executed. If all areas are complete and correct for reimbursement, OSP will approve the requisition in Jaggaer.

If any discrepancies exist with the expenses, invoice, or documentation, OSP will return the requisition to the requisitioner, indicating what updates or missing information is needed. This correspondence will remain in Jaggaer as part of an audit trail.

## Searching for an outstanding invoice in Jaggaer:

If you have submitted an invoice through Jaggaer and do not see it as a posted expense in Banner yet, follow the instructions below on researching in Jaggaer. The same approach can be used for researching procurement requisitions, but this is specifically geared towards subaward invoices.

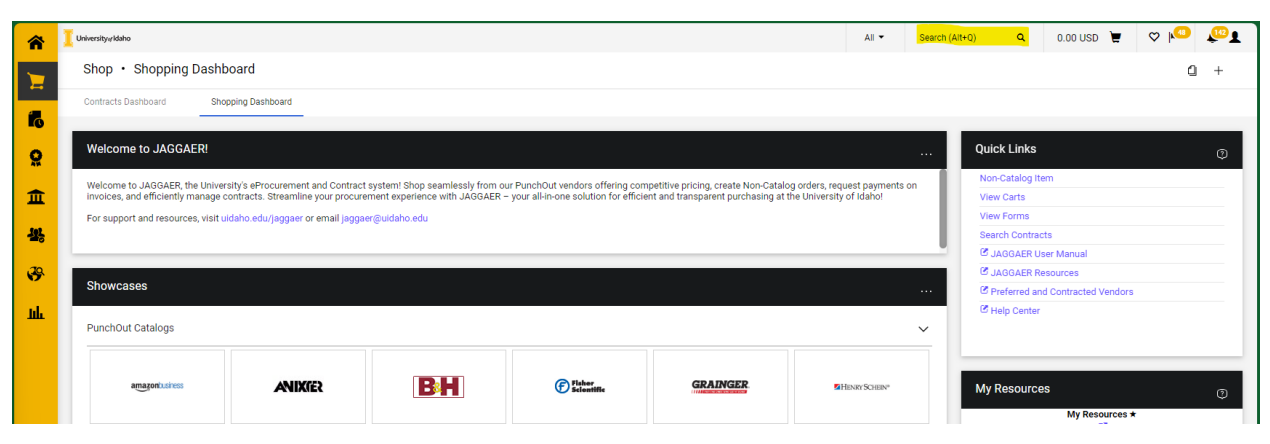

If you know your requisition number, enter it in the top search bar of the home page.

To search by Subrecipient, click on the Paper icon on the left side of the screen and 'All Orders'.

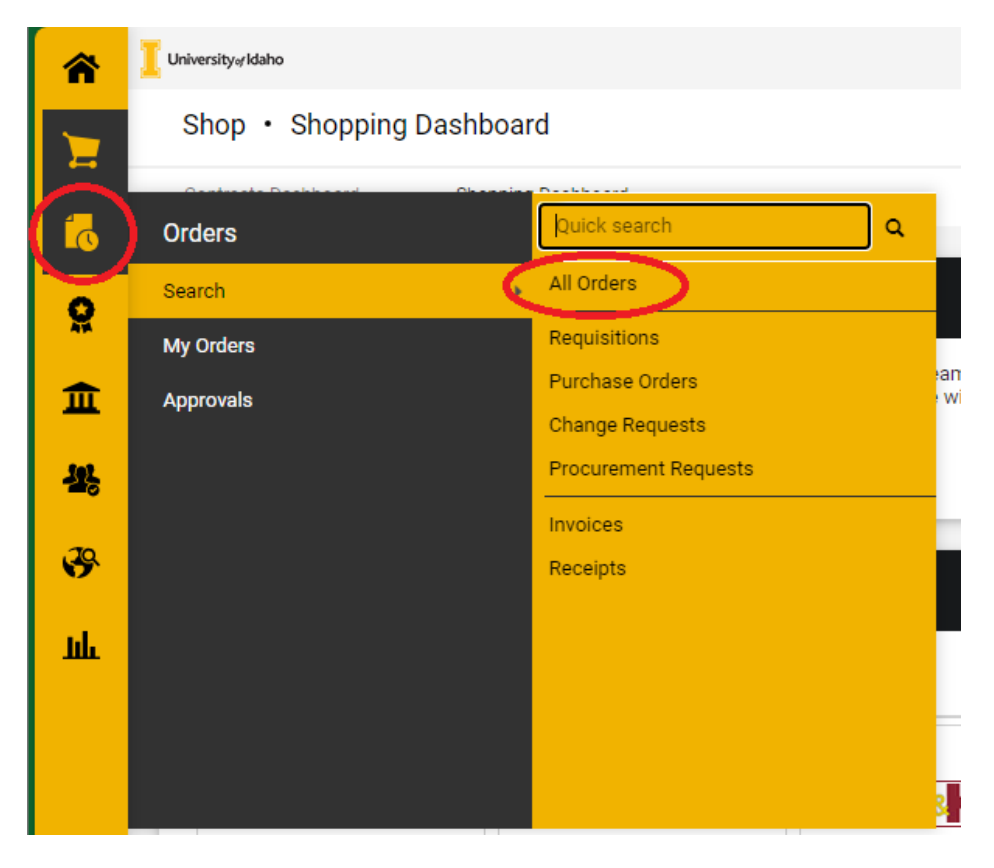

To identify any orders for University of Washington (as an example), search for the institution/business full name and execute the search. OSP typically defaults to sorting by Created Date/Time in descending order with the newest created at the top. If it works to sort by a known dollar amount or by Order Owner, do so instead of the vendor.

| 🚺 University⊮ Idaho                                        |                               |                        |                     |                 |                                 |                        | All  Search (Alt+Q)    | Q 0.00 USD 💆                   | ♥ № ↓      |  |
|------------------------------------------------------------|-------------------------------|------------------------|---------------------|-----------------|---------------------------------|------------------------|------------------------|--------------------------------|------------|--|
| Orders  Search  All Orders                                 |                               |                        |                     |                 |                                 |                        |                        |                                |            |  |
| $\equiv$ Search All Orders                                 | 🛱 Save As 👻 🗡 Pin Filters 👻 💆 |                        |                     |                 |                                 |                        |                        |                                |            |  |
| Quick Filters My Searches                                  | Type of (                     | Order: All 👻 Created E | ate: Last 90 days 🔫 | University of W | ashington                       |                        | 🗙 Q 🛈 Add Filt         | er 👻 Clear All Filters         |            |  |
| Supplier ~                                                 | < >                           | Page 1 of 3            | 1-20 of 60 Result   | 8               |                                 |                        |                        |                                | 🍄 20 Per P |  |
| University of Washington 31                                |                               | Order Identifier 🔹     | Туре                | Order Status    | Order Owners                    | Created Date/Time      | Completed Date 💌       | Supplier                       | Total Amou |  |
| Washington State University 12                             | 0 🗆                           | Q0090356               | Invoice             | Complete        | Mollyann Jones                  | 12/13/2024 12:54:39 PM | 12/13/2024 12:57:43 PM | University of Washington ①     | 0.00       |  |
| Amazon Capital Services Inc<br>University of Idaho Women's | 0 🗆                           | 164850908              | Purchase Order      | Complete        | Mollyann Jones                  | 12/13/2024 12:54:27 PM | 12/13/2024 12:54:39 PM | University of Washington ①     | 1,553.64   |  |
| Walter B De Paz 3                                          | 0 🗆                           | 195465272              | Requisition         | Pending         | Erica Frazier                   | 12/12/2024 2:33:42 PM  |                        | University of Washington ①     | 5,790.28   |  |
| ♥ See More                                                 | 0 🗆                           | 195464589              | Requisition         | Pending         | Erica Frazier                   | 12/12/2024 2:19:59 PM  | 1                      | University of Washington ①     | 22,109.0   |  |
| Order Owners                                               | 0 🗆                           | 195446411              | Requisition         | Pending         | Mollyann Jones                  | 12/12/2024 11:03:36 AM |                        | University of Washington ①     | 202.7      |  |
| Baumgartner, Becky                                         | 0 []                          | 195445291              | Requisition         | Complete        | Mollyann Jones                  | 12/12/2024 10:52:39 AM | 12/13/2024 12:54:27 PM | University of Washington (1)   | 1,553.6    |  |
| Vo, Loan 10<br>Baker, Margaret 6                           | 0 1                           | 195444697              | Requisition         | Withdrawn       | Mollvann Jones                  | 12/12/2024 10:47:57 AM | 12/12/2024 10:53:49 AM | University of Washington ①     | 0.0        |  |
| Armstrong, Paula                                           |                               | 00080968               | Invoice             | Complete        | Jenny Tardigrade                | 12/11/2024 5:51:27 PM  | 12/11/2024 5:53:31 PM  | Walter B De Paz ①              | 181.2      |  |
| Jones, Mollyann 6                                          |                               | 164750055              | Burchase Order      | Complete        | Jenny Tardigrade Mike Nugen     | 12/11/2024 5:51:12 PM  | 12/11/2024 5:51:27 PM  | Walter B Do Paz                | 101.2      |  |
| Annual Du                                                  |                               | 405000074              | Description         | Complete        | Jeening Tandigrade, Milke Nogen | 12/11/2024 0.01.12 PM  | 12/11/2024 5.51.2/ TM  | Walter B De Paz ()             | 101.2      |  |
| Approved By                                                | • •                           | 190399971              | Requisition         | Complete        | Jenny Tardigrade, Mike Nugen    | 12/11/2024 12:57:02 PM | 12/11/2024 5:51:12 PM  | waiter B De Paz ()             | 181.2      |  |
| Hadaller, Melissa                                          | 0                             | 195345996              | Requisition         | Pending         | Jenny Tardigrade, Mike Nugen    | 12/10/2024 2:24:19 PM  | 1                      | Faustine Aurora Moulton ①      | 215.3      |  |
| Bodden, Daniele                                            | 0                             | 195329830              | Requisition         | Returned        | Jenny Tardigrade, Mike Nugen    | 12/10/2024 11:40:33 AM | 1                      | Madison S Leeman 🕕             | 149.7      |  |
| Crout, Michele                                             | •                             | Q0087163               | Invoice             | Complete        | Jacob Brewer                    | 11/22/2024 1:06:15 PM  | 11/22/2024 1:11:29 PM  | Washington State University 🛈  | 3,420.0    |  |
| Waters, Holly 2                                            | •                             | 164130103              | Purchase Order      | Complete        | Jacob Brewer                    | 11/22/2024 1:06:00 PM  | 11/22/2024 1:06:15 PM  | Washington State University () | 3,420.0    |  |
| Pill To                                                    | 0 🗆                           | Q0087158               | Invoice             | Complete        | Margaret Baker                  | 11/22/2024 1:01:12 PM  | 11/22/2024 1:07:40 PM  | University of Washington ①     | 214.2      |  |
|                                                            |                               | 164129646              | Purchase Order      | Complete        | Margaret Baker                  | 11/22/2024 1:01:01 PM  | 11/22/2024 1:01:12 PM  | University of Washington       | 214.2      |  |

## In this example, I want to see where Requisition 195446411 is at in the payment process.

| 6                              | 195446411                                       | 5446411 Requisition Pending Mollyann Jones 12/12/2024 11:03:36 AM |                                   | 12/12/2024 11:03:36 AM                                  |                                                   | University of Washington ()                                                                        | 202.74 USD                                                                         |                                                   |
|--------------------------------|-------------------------------------------------|-------------------------------------------------------------------|-----------------------------------|---------------------------------------------------------|---------------------------------------------------|----------------------------------------------------------------------------------------------------|------------------------------------------------------------------------------------|---------------------------------------------------|
| After<br>curre<br>neec<br>work | clicking o<br>ent queue<br>led, pleaso<br>flow. | n the Re<br>will be p<br>e reach c                                | quisition<br>rovided<br>but to th | n number, both<br>on the right. If a<br>e department ir | the status and<br>follow up is<br>adicated in the | Summary<br>Total (202.7<br>What's next<br>Workflow<br>Sh<br>Sh<br>Sh<br>Sh<br>Sh<br>Sh<br>Fi<br>Fu | Pending<br>4 USD)<br>2<br>2<br>2<br>2<br>2<br>2<br>2<br>2<br>2<br>2<br>2<br>2<br>2 | →<br>→<br>···<br>· Mollyann<br>ryon Cavolo<br>··· |
|                                |                                                 |                                                                   |                                   |                                                         |                                                   |                                                                                                    | este PO                                                                            |                                                   |

Updated: 2/6/2025 12:00PM

Future Finish

## Determining if an invoice has been paid in Banner:

To determine whether the invoice has been paid in Banner, in FRIGITD, enter the specific subaward index you're inquiring about, and leave the By Sponsor Account box unchecked. With this example, the index 771857 was used and returned the paid activity-to-date on this subaward.

| <b>X</b> @e                                | llucian Grant                                      | Inception to Date FRIGITD 9.3.22 (* PF                                                            | ROD *)                                                                                                  |                                                                     | ADD                                   |                 | RELATED       | TOOL    | .s 🌲       |
|--------------------------------------------|----------------------------------------------------|---------------------------------------------------------------------------------------------------|----------------------------------------------------------------------------------------------------|---------------------------------------------------------------------|---------------------------------------|-----------------|---------------|---------|------------|
| Chart of Acco<br>Location:<br>Include Reve | ounts: V Grant:<br>Account Type:<br>enue Accounts: | AA6006 USDA NIFA Tribal Food Gr<br>Account: ES003 Account Summary:<br>Exclude Indirect Costs: Hie | ant Year: (ndex: 771857) Fund: 2272<br>All Levels Date From (MM/YY): 02 / 2<br>rarchy: Fund Summary: By | 57 Organization: 771<br>2 Date To (MM/YY): 12<br>7 Sponsor Account: | Program: 03PSO Activity: AGSA<br>/ 24 | AUD             | (             | Start C | Over       |
| - GRANTINC                                 | EPTION TO DATE                                     |                                                                                                   |                                                                                                    |                                                                     | -                                     | Settings Insert | E Delete      | Г Сору  | Y, Filter  |
| Account                                    | Туре                                               | Description                                                                                       | Adjusted Budget                                                                                         | Activity                                                            | Commitments                           | Av              | ailable Balan | ce      |            |
| ES003                                      | E                                                  | Subaward 3 Expenses                                                                               |                                                                                                    | 0.00                                                                | 127826.76                             | 0.00            |               | -12     | 27,826.76  |
| K 4 1                                      | of 1 🕨 📕                                           | 10 - Per Page                                                                                     |                                                                                                    |                                                                     |                                       |                 |               | Reco    | ord 1 of 1 |
| · NET TOTAL                                |                                                    |                                                                                                   |                                                                                                    |                                                                     |                                       | Inser           | Delete        | Па Сору | Y. Filter  |
|                                            | Adjust                                             | ed Budget                                                                                         | Activity                                                                                                | C                                                                   | Commitments                           | Avail           | able Balanc   | e       |            |
| 0.00                                       |                                                    | 127,826.76 0                                                                                      |                                                                                                    | 0.00                                                                | 1                                     |                 | -127,826.76   |         |            |

By clicking on the 'Activity' field and then 'Related' will bring up the option to use the Banner screen 'FRIGTRD' that will allow you to drill down into what comprises the total activity.

This will allow you to identify which invoice/s have been paid out. With the conversion to Jaggaer, anything with a 'Q' will have been processed in Jaggaer. You can enter the respective document into Jaggaer to review the documentation.

| ×ø         | ellucian Grant   | Transaction De | etail Form FRIGT | RD 9.3.1 | 2 (* PROD *)    |                          |                  |               | 🔒 ADD 🛛 🚆 RETF  | NEVE 🗛 R   | ELATED 🔅 TOOLS   |                |
|------------|------------------|----------------|------------------|----------|-----------------|--------------------------|------------------|---------------|-----------------|------------|------------------|----------------|
| COA: V G   | Frant: AA6006 In | dex: 771857    | Fund: 227257     | Organiza | tion: 771 Accou | nt: ES003 Program: 03PS0 | Activity: AGSAUD | ocation: Comm | it: Year: Perio | d:         | Start Ov         | ver            |
| Date From: | 02/18/2022 Date  | To: 12/31/2024 | 4 Pool:          |          |                 |                          |                  |               |                 |            |                  |                |
| - GRANT TR | ANSACTION DETAIL |                |                  |          |                 |                          |                  |               | Settings        | Insert     | Delete 🖪 Copy    | Y. Filter      |
| Account    | Organization     | Program        | Activity Date    | Туре     | Document        | Description              | Commit           | Fund          | Activity        | Location   | Transaction Date | Field          |
| ES003      | 771              | 03PSO          | 11/12/2024       | INNI     | Q0085218        | Saulgill LLC             | U                | 227257        | AGSAUD          |            | 11/12/2024       | YT             |
| ES003      | 771              | 03PSO          | 11/08/2024       | INNI     | Q0084727        | Saulgill LLC             | U                | 227257        | AGSAUD          | 11/08/2024 |                  | YT             |
| ES003      | 771              | 03PSO          | 11/06/2024       | INNI     | Q0084307        | Saulgill LLC             | U                | 227257        | AGSAUD          | 11/06/2024 |                  | YTE            |
| ES003      | 771              | 03PSO          | 10/23/2024       | INNI     | Q0081629        | Saulgill LLC             | U                | 227257        | AGSAUD          | 10/22/2024 |                  | YTE            |
| ES003      | 771              | 03PSO          | 06/18/2024       | INNI     | Q0060871        | Saulgill LLC             | U                | 227257        | AGSAUD          | 06/18/2024 |                  | YT             |
| ES003      | 771              | 03PSO          | 06/18/2024       | INNI     | Q0060828        | Saulgill LLC             | U                | 227257        | AGSAUD          |            | 06/18/2024       | YTE            |
| ES003      | 771              | 03PSO          | 04/30/2024       | INNI     | Q0051407        | Saulgill LLC             | U                | 227257        | AGSAUD          |            | 04/30/2024       | YT             |
| ES003      | 771              | 03PSO          | 04/30/2024       | INNI     | Q0051409        | Saulgill LLC             | U                | 227257        | AGSAUD          |            | 04/30/2024       | YT             |
| ES003      | 771              | 03PSO          | 02/27/2024       | INNI     | Q0039497        | Saulgill LLC             | U                | 227257        | AGSAUD          |            | 02/21/2024       | YTE            |
| ES003      | 771              | 03PSO          | 02/07/2024       | INNI     | Q0037111        | Saulgill LLC             | U                | 227257        | AGSAUD          |            | 02/06/2024       | YT             |
| ES003      | 771              | 03PSO          | 01/18/2024       | INNI     | Q0033953        | Saulgill LLC             | U                | 227257        | AGSAUD          |            | 01/18/2024       | YTE            |
| ES003      | 771              | 03PSO          | 09/25/2023       | INNI     | 12306358        | Saulgill LLC             | U                | 227257        | AGSAUD          |            | 09/22/2023       | YT             |
| 4          | Out N N          | [20.44] Per    | Deer             |          |                 |                          |                  |               | -               |            | Becord           | ▶<br>d 1 of 12 |

If there are any specific questions on the invoicing process migration to Jaggaer, please feel free tor each out to <u>osp-cost@uidaho.edu</u>.